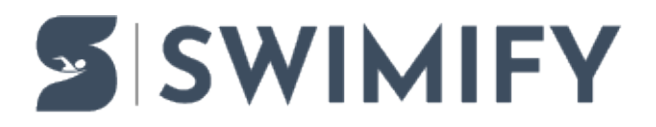

Ohjeet > Meet Manager Admin > How to handle withdrawals from preliminary heats to finals in Swimify Meet Manager and Coach App

## How to handle withdrawals from preliminary heats to finals in Swimify Meet Manager and Coach App

Erik Fornander - 2025-03-28 - Meet Manager Admin

Note: Currently this functionality has not been released to the general public!

It is now possible for coaches to do scratches/withdrawals from preliminary heats to finals and similar events where you advance from one round to the next.

In Swimify Meet Manager there is a setting for the competition where you set how many minutes after you set the round to offical that you want the scratch lock time to be. The lock time is the last time where coaches can make scratches to the next round. When the lock time stamp has passed then coaches cannot make anymore scratches in the coach app.

You can find the setting in the Competition tab, under the subtab called Rules and in the button for More meet settings. The setting is called "Lock scratches to finals X mins after status Official" as seen in image below.

| 👹 Settings 🛛 🖉 Rules            | 🖨 Print settings             | Competition sessions                                        |  |  |  |  |  |
|---------------------------------|------------------------------|-------------------------------------------------------------|--|--|--|--|--|
| Use conversion of entry:        | M SM/JSM                     | ✓ No. ▲ Name                                                |  |  |  |  |  |
| Use youth WPS points:           |                              | <ul> <li>Fredag 28 juni 2019 kl. 10:00</li> </ul>           |  |  |  |  |  |
| Disgualification codes:         |                              | 2 Fredag 28 juni 2019 kl. 17:30                             |  |  |  |  |  |
|                                 |                              | 3 Lördag 29 juni 2019 kl. 10:00                             |  |  |  |  |  |
| Use Qualification dates:        | Qualification dates          | 4 Lördag 29 juni 2019 kl. 17:30                             |  |  |  |  |  |
| Date swimmers age up:           | 31.12.2019 🔻                 | 5 Söndag 30 juni 2019 kl. 09:30                             |  |  |  |  |  |
| Season change date:             | 31.12.2019 🔻                 | 6 Söndag 30 juni 2019 kl. 17:00                             |  |  |  |  |  |
| Late withdrawal rule:           | Ask user every time          | 7 Måndag 1 juli 2019 kl. 10:00                              |  |  |  |  |  |
| Max entries per competitor      | 0 A Per relay taam           | 8 Måndag 1 juli 2019 kl. 17:30                              |  |  |  |  |  |
| max entries per competitor      | U 🕌 Pel Telay team.          | 9 Tisdag 2 juli 2019 kl. 10:00                              |  |  |  |  |  |
| Swedish competition level:      | International rules          | 10 Tisdag 2 juli 2019 kl. 17:30                             |  |  |  |  |  |
| More meet settings (            | Senior/Junior, Holdstævne)   |                                                             |  |  |  |  |  |
| Senior/Junior competition       |                              | Seed finals on time in previous round instead of rank       |  |  |  |  |  |
| Seriesim/Holdstævne             | Seriesim/Holdstævne settings | Ignore timelimits when importing entries                    |  |  |  |  |  |
| Startfælleskaber relay          |                              | Ignore time limits for Para swimmers when importing entries |  |  |  |  |  |
| Swedish Utmanaren 2.0           |                              | Enable alternate heats in time schedule                     |  |  |  |  |  |
| Point collection competition    |                              | Use max qualified per nation 2 🗘                            |  |  |  |  |  |
| A-finals get better rank than   | B-finals for age groups      | World Para Series                                           |  |  |  |  |  |
| Prioritize competition pool ent | ries                         | Allow AQUA points for disqualified swimmers                 |  |  |  |  |  |
| Sort "Not in competition" entri | ies last                     | Lock scratches to finals X mins after status Official: 30 🗘 |  |  |  |  |  |
| Split mixed events              |                              |                                                             |  |  |  |  |  |
| Restrict foreigners in finals   | 2 🛔                          |                                                             |  |  |  |  |  |
| Use reserves to finals          | 0                            | đ                                                           |  |  |  |  |  |
|                                 |                              | d                                                           |  |  |  |  |  |
| x                               |                              |                                                             |  |  |  |  |  |

In the Results tab you can not see the date and time when the round was set to official and what time the lock time is set to, see image below.

| s | Tear                                           | ns/Cl | ubs        | Comp              | etitors | Swimify                  | LiveTiming         | Withdrawal | Time sch              | edule S        | eeding R                  | esults Poir             | ts                     |                         |          |          |
|---|------------------------------------------------|-------|------------|-------------------|---------|--------------------------|--------------------|------------|-----------------------|----------------|---------------------------|-------------------------|------------------------|-------------------------|----------|----------|
|   | (                                              |       |            |                   | l.      | \$                       |                    |            | 8                     | #              |                           | 1                       | 1                      |                         | 0        | 0:00     |
|   | Find swi                                       | mmei  | r<br>disqu | Enter<br>Jalifica | tion    | Print<br>standard        | Print<br>preview ▼ | Text file  | Clear heat<br>results | Calculate<br>Q | Copy result<br>to entries | s Create<br>swim-off he | Calculate<br>ats ranks | Swimify<br>LiveTiming ▼ |          | Goto cur |
| _ |                                                |       |            |                   |         |                          | Printing           |            |                       |                |                           | Results                 |                        |                         |          | Running  |
| 1 | Time N Name Event 5 200m Bröstsim Damer Försök |       |            |                   |         |                          |                    |            |                       |                |                           |                         |                        |                         |          |          |
|   | 11:18                                          | 1     | Försö      | <b>k</b>          | Round   | status:                  | Officia            | -          | Manual                | rank           | Official:                 | 3/28/2025 12:2          | 3 PM Lock: 3/          | 28/2025 12:53           | PM       | Rk       |
|   | 11:21                                          | 2     | Försök     | 2                 |         |                          |                    |            |                       |                |                           |                         |                        |                         |          | 1        |
|   | 11:25 3 Försök 3 Heat 2                        |       |            |                   |         |                          |                    |            |                       | 2              |                           |                         |                        |                         |          |          |
|   | 11:28                                          | - 4   | Försök     | 4                 | Nr:     | Name:                    |                    |            | Referee OK            | : Heat         | status:                   | Estimate                | d start:Actual s       | tart: Schedu            | le Diff: | 3        |
|   | 11:32                                          | 5     | Försök     | 5                 | 1       | Försöl                   | c 1 (5), Se        | enior      |                       |                | Confirmed                 | · 11:18:                | . († 11:17:            | 🔶 -0m 3                 | 3s       | 4        |
|   |                                                |       |            |                   |         |                          |                    |            |                       |                |                           |                         |                        |                         |          | 5        |
|   |                                                |       |            |                   | L ·     | <ul> <li>Name</li> </ul> | Born               | Team       | RT                    | Time F         | Pts Rk H                  | HRK Q S                 | tatus                  | DO Code N               | lote     | 6        |

If the round has not been set to official then the text labels will not be shown at all.

## Important: Note that the official timestamp will NOT change if you change the round status from "Official" to "Ongoing". If you want to reset the official timestamp then you must set the round status to "Ready for start"

So if you want to make some changes without changing the Official timestamp then you must change the round status from Official to Ongoing.

If you do want to update the Official timestamp then you must first change the round status to "Ready for start" and then change the status to "Official" again.

You can also manually change the Lock timestamp by clicking on the Swimify LiveTiming button in the ribbon and then click on the menu button named "Set lock time for scratches to finals in Coach app for selected event..." as seen in the image below.

| WITC DOCKNA (SULLAWA-SULS) LI (SOLI) SOTS MOK                                                                  |                                             |       |  |  |  |  |  |
|----------------------------------------------------------------------------------------------------|---------------------------------------------|-------|--|--|--|--|--|
| eding Results Points                                                                                           |                                             | i – e |  |  |  |  |  |
|                                                                                                    | 00:00.00                                    | ç     |  |  |  |  |  |
| Copy results Create Calculate<br>to entries swim-off heats ranks                                               | Swimify<br>LiveTiming 👻 💿 Goto current heat |       |  |  |  |  |  |
| Results                                                                                                    | 🔰 Resend heat to LiveTiming                 |       |  |  |  |  |  |
| 🗊 Resend event to LiveTiming                                                                                   |                                             |       |  |  |  |  |  |
| Official: 3/28/2025 12:23 PM Lock: 3/1 🐼 Set lock time for scratches to finals in Coach app for selected event |                                             |       |  |  |  |  |  |
| 1 Caroline Speiner SODE 2:28.84 OA                                                                             |                                             |       |  |  |  |  |  |

When you click this button you will get a new window where you can set the lock time for the selected event.

| S Lock scratches from selected round                                                                                                    | _ <b>– x</b> |  |  |  |  |  |  |
|----------------------------------------------------------------------------------------------------|--------------|--|--|--|--|--|--|
| 5 200m Bröstsim Damer, Försök                                                                                                    |              |  |  |  |  |  |  |
| Select lock date and time:                                                                                                    | 53 PM 🜲      |  |  |  |  |  |  |
| Lock now         Lock in 5 minutes         Lock in 15 minutes         Lock in 30 minutes           Round official time:         2025-03-28 12:23         -         -         - |              |  |  |  |  |  |  |
| 30 minutes after round was set<br>official                                                                                                    | OK Cancel    |  |  |  |  |  |  |

In this window you can either enter the date and time directly or you can click on one of the buttons that will set the lock time depending on what button you press (for example Lock now, Lock in 30 minutes, lock 30 minutes after round was set official etc.)

When you have selected a lock time for scratches to finals then you click OK to save the time for the selected event and round. If you click on Cancel then you will close the window without doing any changes.

Important note: This window will ONLY set the lock timestamp regarding scratches from preliminary heats to finals! It will not change the timestamp for when the scratches to entries are locked!